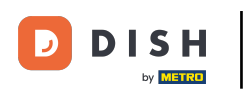

i

Welkom op het DISH POS dashboard. In deze handleiding laten we je zien hoe je een beeper/zoemer instelt.

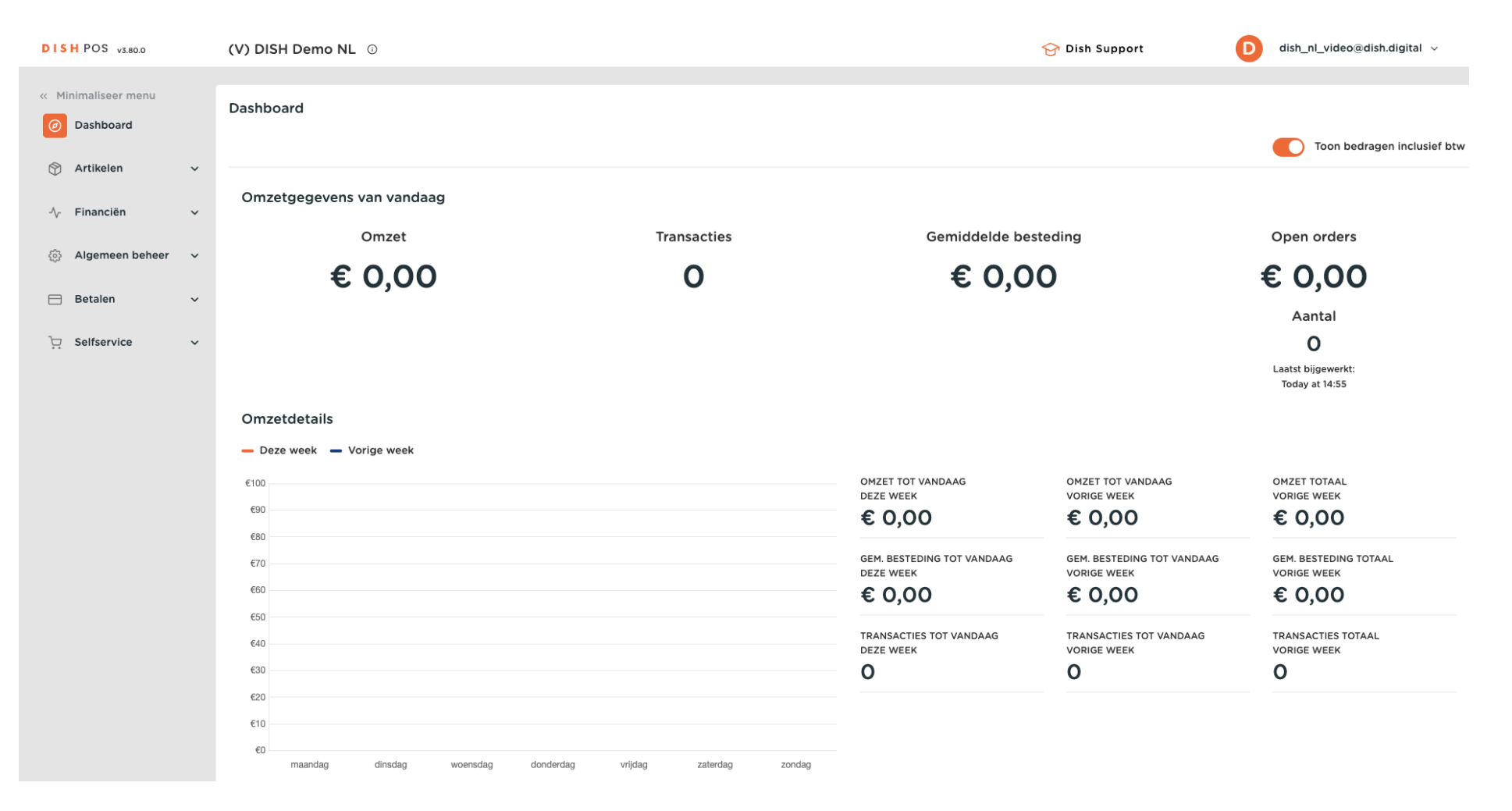

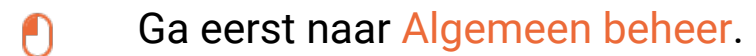

DISH

by METRO

D

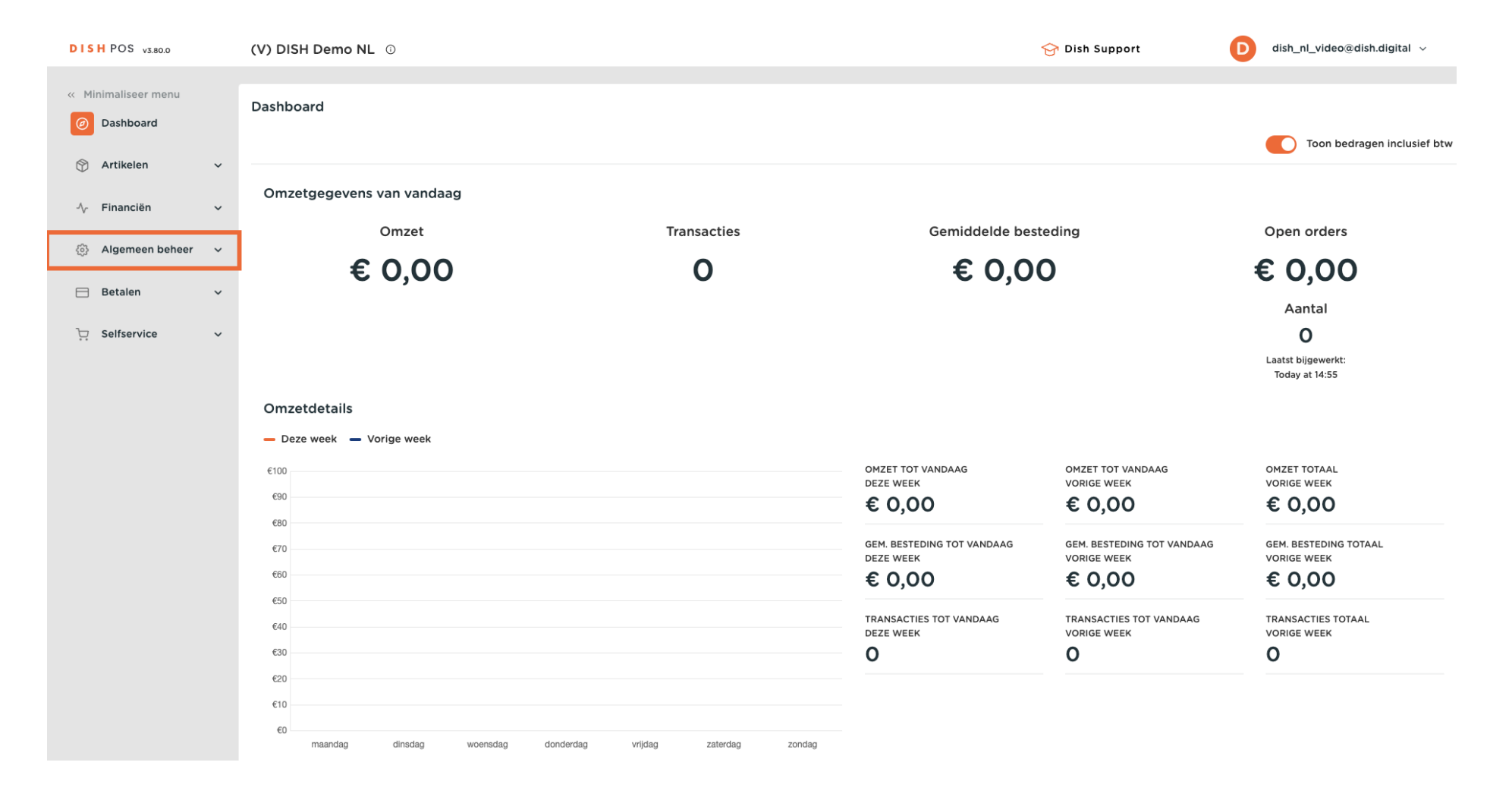

## Ga vervolgens naar Printers.

DISH

by METRO

D

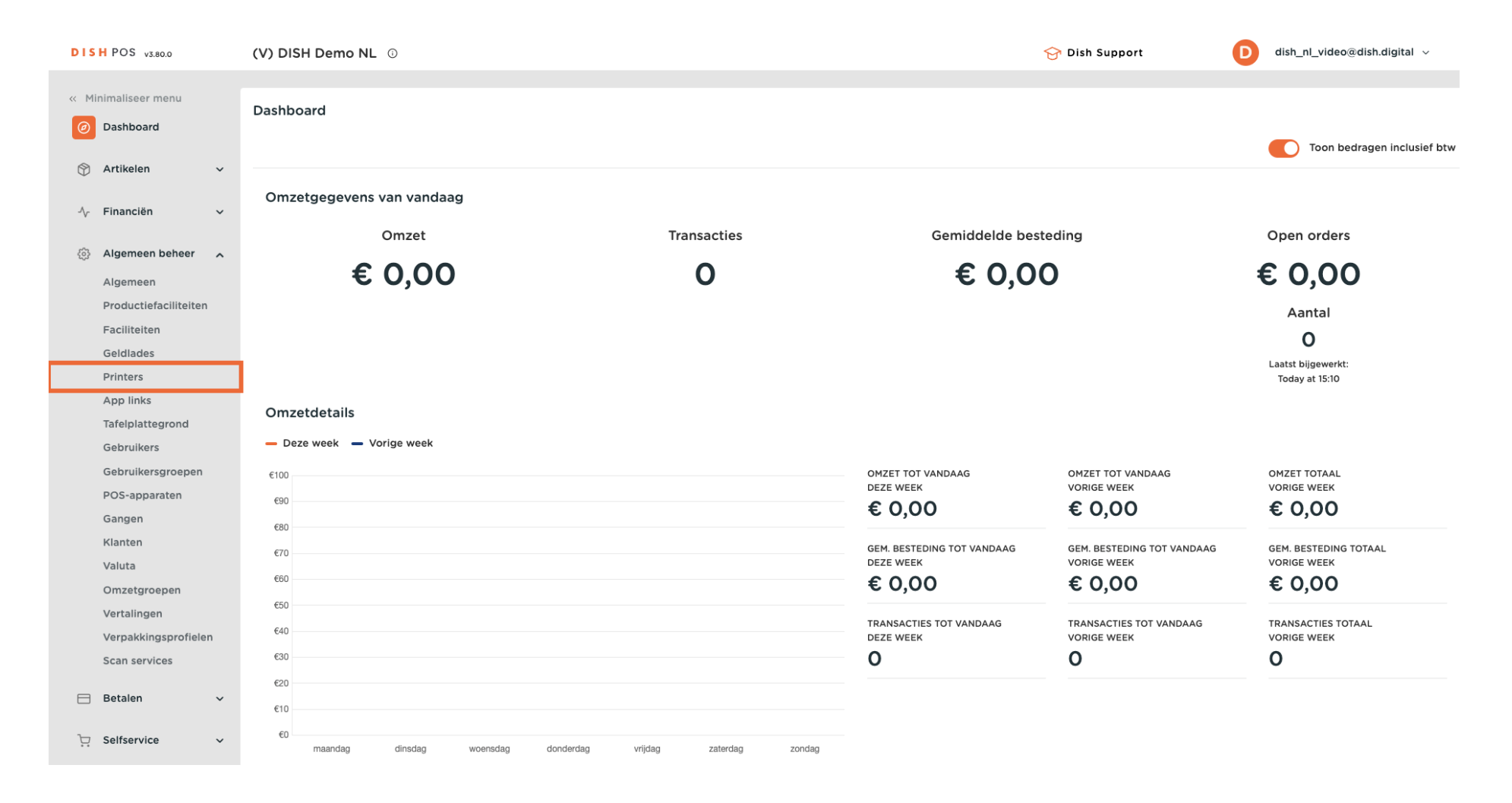

DISH

by METRO

D

Ð

Je bent nu in het overzicht van je printers. Druk op het potloodpictogram van de printer waarop de zoemer is aangesloten.

| DIS    | H POS v3.80.0         | (V) DISH De                                                                                                    | emo NL  | . 0             |                 |                             | ٢                    | 😚 Dish Support | D                         | dish_nl_video@dish.digital $$ |
|--------|-----------------------|----------------------------------------------------------------------------------------------------|---------|-----------------|-----------------|-----------------------------|----------------------|----------------|---------------------------|-------------------------------|
|        |                       |                                                                                                    |         |                 |                 |                             |                      |                |                           |                               |
| ≪ №    | linimaliseer menu     | Printers (2)                                                                                                    | ers (2) |                 |                 |                             |                      |                |                           |                               |
| Ø      | Dashboard             | O Typ om te                                                                                                    | zoeken  |                 |                 |                             |                      | :=             | Toon <b>50 ×</b> gegevens | + Printer toevoegen           |
| ©<br>~ | Artikelen             | Q IJP OII 10                                                                                                    | LOCKET  |                 |                 |                             |                      |                |                           |                               |
|        |                       |                                                                                                    | ID 🗘    | Naam 🗘          | Logische naam 🗘 | Driver 🗘                    | Netwerk adres 🗘      | Uitwijkpr      | nter bij fout 🗘           | Duplicaat printer 🗘           |
|        | Financiën 🗸           |                                                                                                    |         |                 |                 |                             |                      |                |                           |                               |
|        |                       | 1                                                                                                    | #1      | BAR PRINTER     | BARPRINTER      | EPSON TMT-88 GROOT zonder b | 192.168.178.211:9100 |                |                           |                               |
| ø      | Algemeen beheer 🔨     | <ul> <li>1</li> <li>1</li></ul> | #2      | KITCHEN PRINTER | KITCHENPRINTER  | EPSON TMT-88 GROOT          | 192.168.178.212:9100 |                |                           |                               |
|        | Algemeen              |                                                                                                    |         |                 |                 |                             |                      |                |                           |                               |
|        | Productiefaciliteiten |                                                                                                    |         |                 |                 |                             |                      |                |                           |                               |
|        | Faciliteiten          |                                                                                                    |         |                 |                 |                             |                      |                |                           |                               |
|        | Geldlades             |                                                                                                    |         |                 |                 |                             |                      |                |                           |                               |
|        | App links             |                                                                                                    |         |                 |                 |                             |                      |                |                           |                               |
|        | Tafelplattegrond      |                                                                                                    |         |                 |                 |                             |                      |                |                           |                               |
|        | Gebruikers            |                                                                                                    |         |                 |                 |                             |                      |                |                           |                               |
|        | Gebruikersgroepen     |                                                                                                    |         |                 |                 |                             |                      |                |                           |                               |
|        | POS-apparaten         |                                                                                                    |         |                 |                 |                             |                      |                |                           |                               |
|        | Gangen                |                                                                                                    |         |                 |                 |                             |                      |                |                           |                               |
|        | Klanten               |                                                                                                    |         |                 |                 |                             |                      |                |                           |                               |
|        | Valuta                |                                                                                                    |         |                 |                 |                             |                      |                |                           |                               |
|        | Omzetgroepen          |                                                                                                    |         |                 |                 |                             |                      |                |                           |                               |
|        | Vertalingen           |                                                                                                    |         |                 |                 |                             |                      |                |                           |                               |
|        | Verpakkingsprofielen  |                                                                                                    |         |                 |                 |                             |                      |                |                           |                               |
|        | Scan Services         |                                                                                                    |         |                 |                 |                             |                      |                |                           |                               |
|        | Betalen 🗸             |                                                                                                    |         |                 |                 |                             |                      |                |                           |                               |
|        |                       |                                                                                                    |         |                 |                 |                             |                      |                |                           |                               |
| Ä      | Selfservice ~         |                                                                                                    |         |                 |                 | 1                           |                      |                |                           |                               |

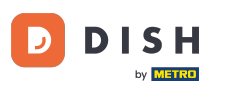

Er wordt een nieuw venster geopend met de instellingen van de geselecteerde printer. Nu moet je het juiste stuurprogramma voor de beeper instellen. Doe dit met behulp van het bijbehorende vervolgkeuzemenu.

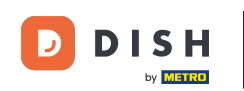

| DISH POS v3.80.0                | (V) DISH Demo NL 💿     |                          | Printer aanpassen         | Printer                     | $\otimes$            |  |  |
|---------------------------------|------------------------|--------------------------|---------------------------|-----------------------------|----------------------|--|--|
| Minimaliseer menu     Dashboard | Printers (2)           |                          | Printer                   | Naam* KITCHEN PRINTER       |                      |  |  |
|                                 | Q Typ om te zoeken     |                          |                           | Instellingen                |                      |  |  |
| 🐑 Artikelen 🗸 🗸                 | ID 🔅 Naam 🗘            | Logische naam 🗘 🔋 Driver | Driver : Logische naam* K |                             | KITCHENPRINTER       |  |  |
| -√ Financiën 🗸 🗸                | / 🗇 #1 BAR PRINTER     | BARPRINTER EPSON         |                           | Driver*                     | EPSON TMT-88 GROOT   |  |  |
| ligemeen beheer 🧄               | / 🕅 #2 KITCHEN PRINTER | KITCHENPRINTER EPSON     |                           | Netwerk adres*              | 192.168.178.212:9100 |  |  |
| Algemeen                        |                        |                          |                           | Is coop printer             |                      |  |  |
| Productiefaciliteiten           |                        |                          |                           | klantendisplay verbonden    |                      |  |  |
| Faciliteiten                    |                        |                          |                           | Bonprinter                  |                      |  |  |
| Geldlades                       |                        |                          |                           | Print verhuisbon            |                      |  |  |
| Printers                        |                        |                          |                           | Genereer alleen ESCPOS code |                      |  |  |
| App links                       |                        |                          |                           |                             |                      |  |  |
| Tafelplattegrond                |                        |                          |                           | Uitwijkprinter bij fout     | ~                    |  |  |
| Gebruikers                      |                        |                          |                           | Duplicaat printer           |                      |  |  |
| Gebruikersgroepen               |                        |                          |                           | Duplicaat printer           | ¥                    |  |  |
| POS-apparaten                   |                        |                          |                           | Bestandsnaam logo           |                      |  |  |
| Gangen                          |                        |                          |                           |                             |                      |  |  |
| Klanten                         |                        |                          |                           | Identificatie               |                      |  |  |
| Valuta                          |                        |                          |                           |                             |                      |  |  |
| Omzetgroepen                    |                        |                          |                           | Ow referencie               |                      |  |  |
| Vertalingen                     |                        |                          |                           | ID                          | 2                    |  |  |
| Verpakkingsprofielen            |                        |                          |                           |                             |                      |  |  |
| Scan services                   |                        |                          |                           |                             |                      |  |  |
| 😑 Betalen 🗸 🗸                   |                        |                          |                           |                             |                      |  |  |
| 는 Selfservice v                 |                        |                          |                           | Annuleren                   | Opslaan              |  |  |

DISH

by METRO

D

Selecteer vervolgens de EPSON TMT-88 GROOT driver.

| DISH POS v3.80.0                | (V) DISH Demo NL 0            | Printer aanpassen | Printer                                                                                 | $\otimes$ |  |  |
|---------------------------------|-------------------------------|-------------------|-----------------------------------------------------------------------------------------|-----------|--|--|
| « Minimaliseer menu Ø Dashboard | Printers (2)                  | le Printer        | Naam* KITCHEN PRINTER                                                                   |           |  |  |
|                                 | Q Typ om te zoeken            |                   | Instellingen                                                                            |           |  |  |
| 🕎 Artikelen 🗸 🗸                 | ID 0 Naam 0 Logische naam 0   | Driver (          | Logische naam* KITCHENPRINTER                                                           |           |  |  |
| -√ Financiën ✓                  | / m #1 BAR PRINTER BARPRINTER | EPSON             | Driver* EPSON TMT-88 GROOT                                                              | ~         |  |  |
| Algemeen beheer 🖍               |                               | EPSON             | Netwerk adres* EPSON JOURNAAL                                                           |           |  |  |
| Algemeen                        |                               |                   | Is coop printer     EPSON TMT-m30     EPSON TMT-88W                                     |           |  |  |
| Faciliteiten                    |                               |                   | klantendisplay verbonden     PSON TMT 88 CDOOT ander bei     Son TMT 88 CDOOT ander bei |           |  |  |
| Geldlades                       |                               |                   | Print verhuisbon                                                                        |           |  |  |
| Applinks                        |                               |                   | Genereer alleen ESCPOS code                                                             |           |  |  |
| Tafelplattegrond                |                               |                   | Uitwijkprinter bij fout                                                                 | ~         |  |  |
| Gebruikersgroepen               |                               |                   | Duplicaat printer                                                                       | ~         |  |  |
| POS-apparaten                   |                               |                   | Bestandsnaam logo                                                                       |           |  |  |
| Klanten                         |                               |                   | Identificatie                                                                           |           |  |  |
| Valuta                          |                               |                   | Uw referentie                                                                           |           |  |  |
| Vertalingen                     |                               |                   | ID 2                                                                                    |           |  |  |
| Verpakkingsprofielen            |                               |                   |                                                                                         |           |  |  |
| Scan services                   |                               |                   |                                                                                         |           |  |  |
| Betalen                         |                               |                   |                                                                                         |           |  |  |
| 🖵 Selfservice 🗸 🗸               |                               |                   |                                                                                         |           |  |  |
|                                 |                               |                   | Annuleren                                                                               | Opslaan   |  |  |

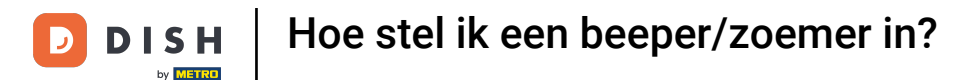

Door de buzzer aansturing wordt de kassalade automatisch geactiveerd en geopend. Als deze automatisering niet gewenst is, selecteer dan de driver met de toevoeging "zonder beeper".

| DISH POS v3.80.0                                           | (V) DISH Demo NL <sup>①</sup> |                       | Printer aanpassen | Printer                    | $\otimes$            |  |  |
|------------------------------------------------------------|-------------------------------|-----------------------|-------------------|----------------------------|----------------------|--|--|
| <ul> <li>Minimaliseer menu</li> <li>Ø Dashboard</li> </ul> | Printers (2)                  |                       | Printer           | Naam* KITCHEN PRINTER      |                      |  |  |
|                                                            | Q Typ om te zoeken            |                       |                   | Instellingen               |                      |  |  |
|                                                            | ID 🗘 Naam 🗘                   | Logische naam 🗘 Drive |                   | Logische naam <sup>*</sup> | KITCHENPRINTER       |  |  |
| -√ Financiën ✓                                             | /                             | BARPRINTER EPSO       |                   | Driver*                    | EPSON TMT-88 GROOT   |  |  |
| Algemeen beheer                                            |                               |                       |                   | Netwerk adres*             | EPSON JOURNAAL       |  |  |
| Algemeen                                                   |                               |                       |                   | Is coop printer            | EPSON TMT-m30        |  |  |
| Productiefaciliteiten                                      |                               |                       |                   | klantendisplay verbonder   | EPSON TMT-88IV       |  |  |
| Geldlades                                                  |                               |                       |                   | Bonprinter                 | EPSON TMT-88 GROOT   |  |  |
| Printers                                                   |                               |                       |                   | Genereer alleen ESCPOS     | EPSON TMT-m30 beeper |  |  |
| App links<br>Tafelplattegrond                              |                               |                       |                   | Uitwiikprinter bii fout    |                      |  |  |
| Gebruikers                                                 |                               |                       |                   |                            |                      |  |  |
| Gebruikersgroepen                                          |                               |                       |                   | Duplicaat printer          | ×                    |  |  |
| POS-apparaten<br>Gangen                                    |                               |                       |                   | Bestandsnaam logo          |                      |  |  |
| Klanten                                                    |                               |                       |                   | Identificatie              |                      |  |  |
| Valuta                                                     |                               |                       |                   | Uw referentie              |                      |  |  |
| Vertalingen                                                |                               |                       |                   | ID                         | 2                    |  |  |
| Verpakkingsprofielen                                       |                               |                       |                   |                            |                      |  |  |
| Scan services                                              |                               |                       |                   |                            |                      |  |  |
| Βetalen 🗸 Υ                                                |                               |                       |                   |                            |                      |  |  |
| ្ភ្ Selfservice 🗸                                          |                               |                       |                   |                            |                      |  |  |
|                                                            |                               |                       |                   | Annuleren                  | Opslaan              |  |  |
|                                                            |                               |                       |                   |                            |                      |  |  |

D

## Als je klaar bent, pas je de wijzigingen toe door op Opslaan te klikken.

| DISH POS v3.80.0                  | (V) DISH Demo NL ① |                        | Printer aanpassen | Printer                    | $\otimes$            |  |  |
|-----------------------------------|--------------------|------------------------|-------------------|----------------------------|----------------------|--|--|
| « Minimaliseer menu     Dashboard | Printers (2)       |                        | Printer           | Naam* KITCHEN PRINTER      |                      |  |  |
| () Dashboard                      | Q Typ om te zoeken |                        |                   | Instellingen               |                      |  |  |
| 💮 Artikelen 🗸 🗸                   | ID ^ Naam ^        | Logische naam ^ Driver |                   | Logische naam <sup>®</sup> | KITCHENPRINTER       |  |  |
| √ Financiën ✓                     | / 🗊 #1 BAR PRINTER | BARPRINTER EPSON       |                   | Driver*                    | EPSON TMT-88 GROOT   |  |  |
| 🚳 Algemeen beheer 🖍               |                    |                        |                   | Netwerk adres*             | 192.168.178.212:9100 |  |  |
| Algemeen                          |                    |                        |                   | Is coop printer            |                      |  |  |
| Productiefaciliteiten             |                    |                        |                   | klantendisplay verbonder   | n                    |  |  |
| Faciliteiten                      |                    |                        |                   | Bonprinter                 |                      |  |  |
| Geldlades                         |                    |                        |                   | Print verhuisbon           |                      |  |  |
| Printers                          |                    |                        |                   | Genereer alleen ESCPOS     | code                 |  |  |
| App links                         |                    |                        |                   | l lituiikaviatav bii faut  |                      |  |  |
| Gebruikers                        |                    |                        |                   | Ultwijkprinter bij fout    | ~                    |  |  |
| Gebruikersgroepen                 |                    |                        |                   | Duplicaat printer          | ~                    |  |  |
| POS-apparaten                     |                    |                        |                   | Bestandsnaam logo          |                      |  |  |
| Gangen                            |                    |                        |                   |                            |                      |  |  |
| Klanten                           |                    |                        |                   | Identificatie              |                      |  |  |
| Valuta                            |                    |                        |                   |                            |                      |  |  |
| Omzetgroepen                      |                    |                        |                   | Ow referencie              |                      |  |  |
| Vertalingen                       |                    |                        |                   | ID                         | 2                    |  |  |
| Verpakkingsprofielen              |                    |                        |                   |                            |                      |  |  |
| Scan services                     |                    |                        |                   |                            |                      |  |  |
| 🖂 Betalen 🗸 🗸                     |                    |                        |                   |                            |                      |  |  |
| े़⊒ Selfservice ✓                 |                    |                        |                   | Annuleren                  | Opslaan              |  |  |

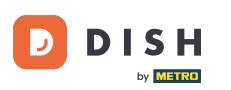

Dat was het. Je hebt de tutorial voltooid en weet nu hoe je een beeper moet instellen. Houd er rekening mee dat, aangezien er wijzigingen zijn aangebracht, je deze naar je systeem moet sturen door naar de algemene instellingen te gaan.

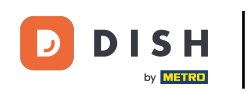

| DISH POS v3.8     | 0.0         | (V) DISH [  | Demo Nl   | L 0             |                 |                             |                      | 😚 Dish Suppo | ort D                 | dish_nl_video@dish.digital $$ |
|-------------------|-------------|-------------|-----------|-----------------|-----------------|-----------------------------|----------------------|--------------|-----------------------|-------------------------------|
|                   |             |             |           |                 |                 |                             |                      |              |                       |                               |
| << Minimaliseer m | ienu        | Printers (2 | 2)        |                 |                 |                             |                      |              |                       |                               |
| Ø Dashboard       |             |             |           |                 |                 |                             |                      |              |                       |                               |
| <b>A</b>          |             | Q Typ om    | te zoeken |                 |                 |                             |                      |              | loon 50 ∽gegeven      | + Printer toevoegen           |
| 🝸 Artikelen       | Artikelen V |             |           | Naam A          | Logische naam û |                             | Notwork adros ^      | Liitu        | iikprinter bii fout ^ | Duplicaat printer ^           |
| -\c Financiën     | ~           |             |           | Naam 🗸          |                 |                             |                      | Oltw         |                       |                               |
| •                 |             | 1           | #1        | BAR PRINTER     | BARPRINTER      | EPSON TMT-88 GROOT zonder b | 192.168.178.211:9100 |              |                       |                               |
| 🚯 Algemeen I      | beheer 🤸    | 0 🛱         | #2        |                 |                 | EDSON THT-99 CROOT          | 102 169 179 212:0100 |              |                       |                               |
| Algemeen          |             |             | #2        | KITCHEN PRINTER | RITCHENPRINTER  | EPSON IMI-88 GROOT          | 192.108.178.212.9100 |              |                       |                               |
| Productiefa       | aciliteiten |             |           |                 |                 |                             |                      |              |                       |                               |
| Faciliteiten      |             |             |           |                 |                 |                             |                      |              |                       |                               |
| Geldlades         |             |             |           |                 |                 |                             |                      |              |                       |                               |
| Printers          |             |             |           |                 |                 |                             |                      |              |                       |                               |
| App links         |             |             |           |                 |                 |                             |                      |              |                       |                               |
| Tafelplatteg      | grond       |             |           |                 |                 |                             |                      |              |                       |                               |
| Gebruikers        |             |             |           |                 |                 |                             |                      |              |                       |                               |
| Gebruikers        | groepen     |             |           |                 |                 |                             |                      |              |                       |                               |
| POS-appara        | aten        |             |           |                 |                 |                             |                      |              |                       |                               |
| Gangen            |             |             |           |                 |                 |                             |                      |              |                       |                               |
| Klanten           |             |             |           |                 |                 |                             |                      |              |                       |                               |
| Valuta            |             |             |           |                 |                 |                             |                      |              |                       |                               |
| Omzetgroe         | pen         |             |           |                 |                 |                             |                      |              |                       |                               |
| Vertalingen       | 1           |             |           |                 |                 |                             |                      |              |                       |                               |
| Verpakking        | Isprofielen |             |           |                 |                 |                             |                      |              |                       |                               |
| Scan servic       | es          |             |           |                 |                 |                             |                      |              |                       |                               |
| 😑 Betalen         | ~           |             |           |                 |                 |                             |                      |              |                       |                               |
|                   |             |             |           |                 |                 |                             |                      |              |                       |                               |
| C Selfservice     | ~           |             |           |                 |                 | 1                           |                      |              |                       |                               |

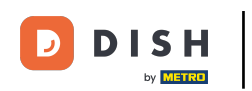

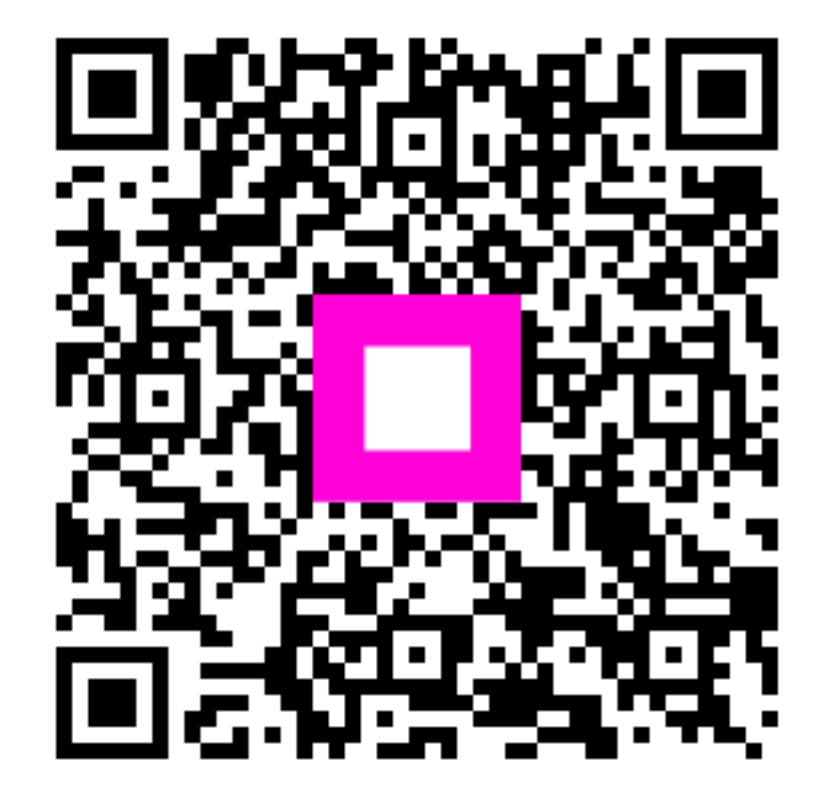

Scan om naar de interactieve speler te gaan